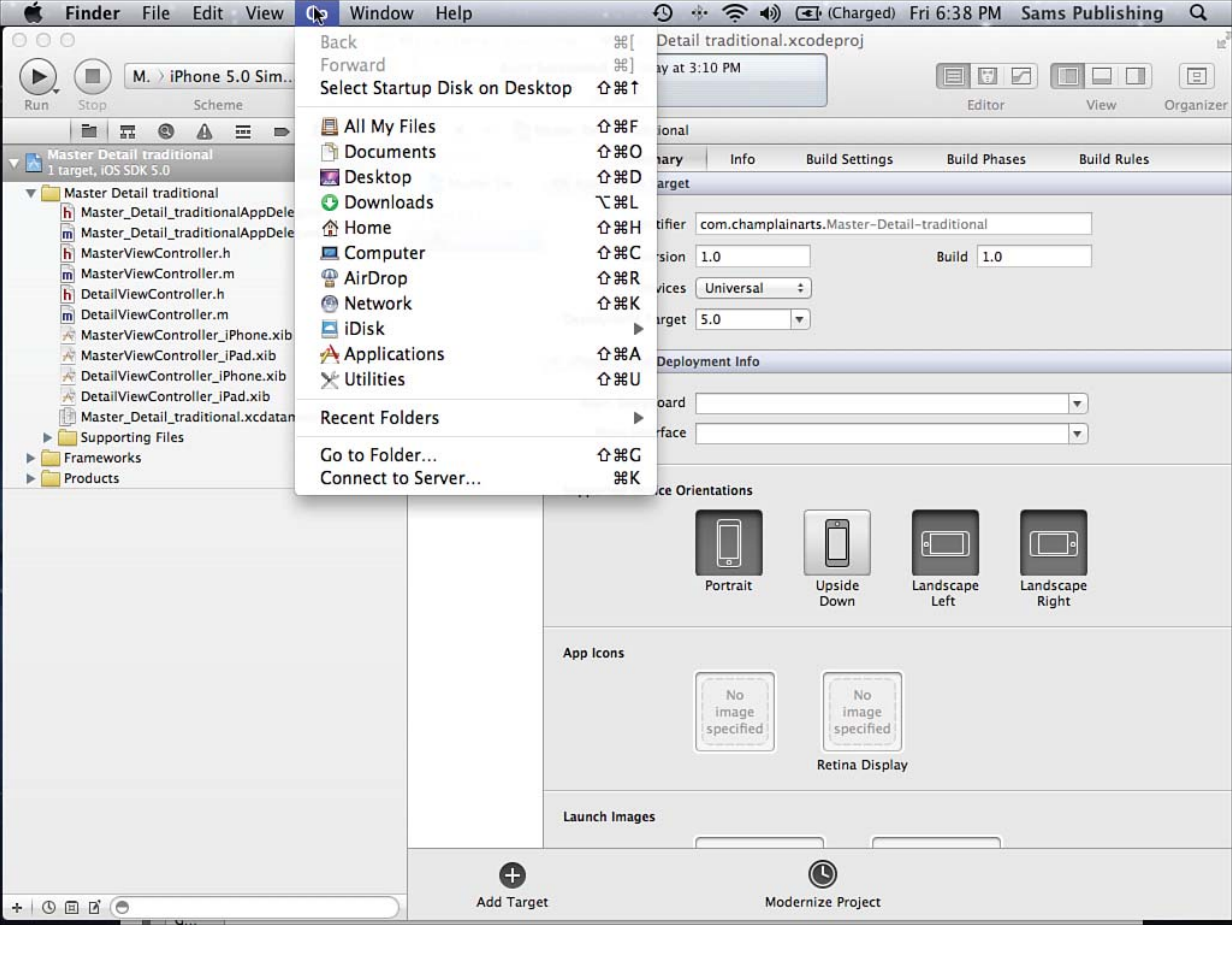

Figure 11.1 Use the Option key to add the Library folder to the Go menu.

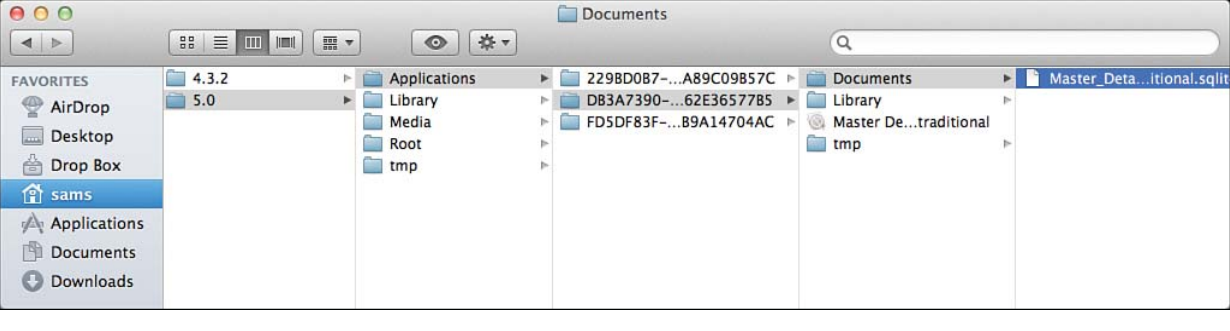

Figure 11.2 Explore the sandbox.

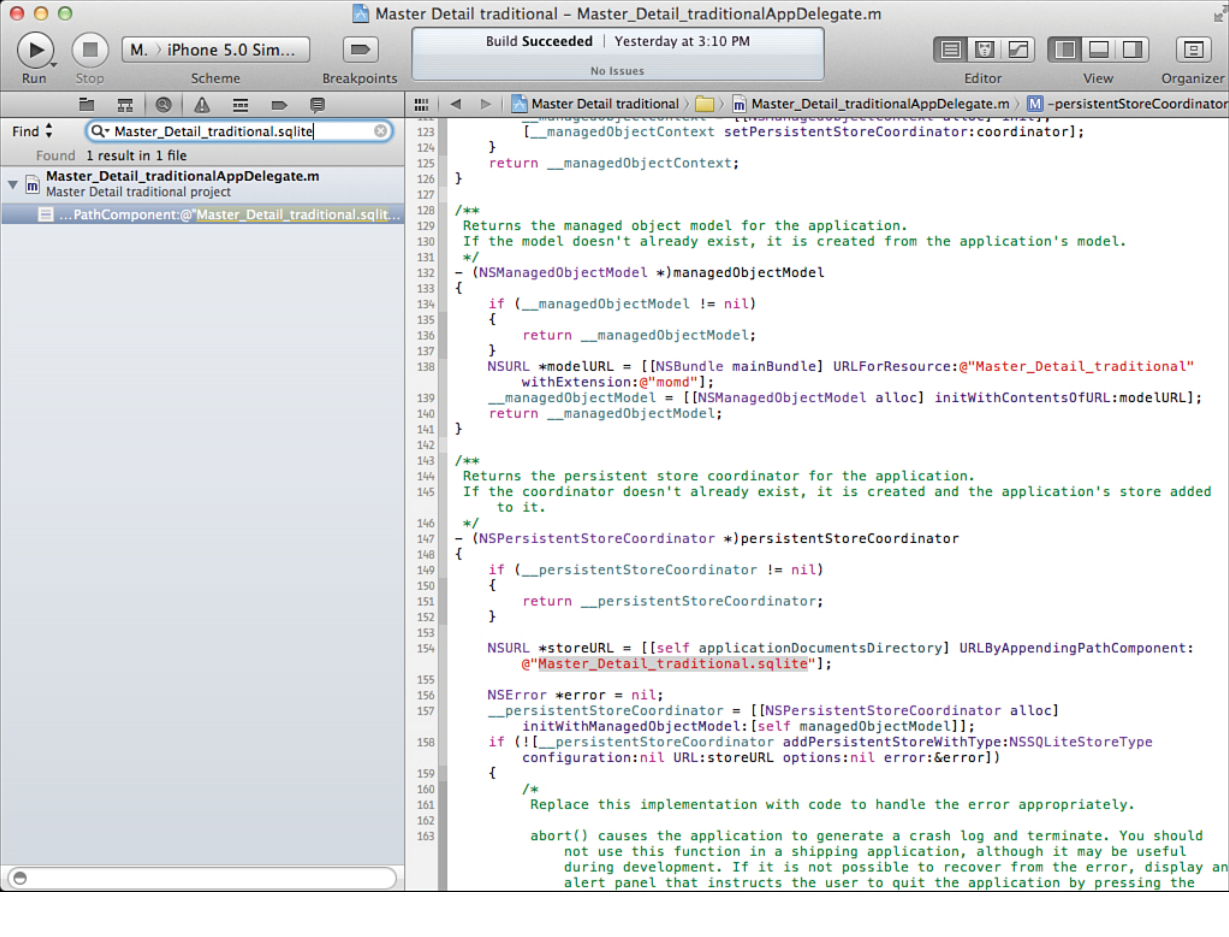

Figure 11.3 Find the Core Data file creation code in your app from the filename. Choose a template for your new project:

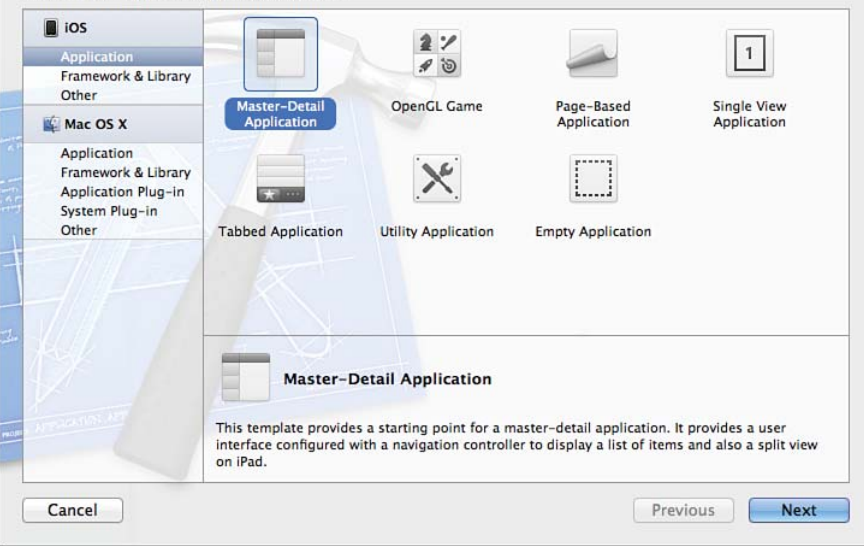

Figure 11.4 Create a new project.

## Choose options for your new project:

| Product Name       | Master Detail traditional                   |
|--------------------|---------------------------------------------|
| Company Identifier | com.champlainarts                           |
| Bundle Identifier  | com.champlainarts.Master-Detail-traditional |
| Class Prefix       | XYZ                                         |
| Device Family      | Universal \$                                |
|                    | Use Storyboard                              |
|                    | ☑ Use Core Data                             |
|                    | Supervised States Counting                  |
|                    | Include Unit Tests                          |
|                    |                                             |

## Figure 11.5 Name the new project and set options.

| 00                                                                                                    | 📩 Ma                             | aster Detail tradition | al.xcodepro   | oj                       |               |             | 127              |
|----------------------------------------------------------------------------------------------------|----------------------------------|------------------------|---------------|--------------------------|---------------|-------------|------------------|
| Run Stop Scheme B                                                                                                    | ireakpoints                      | Xcode                  |               |                          | Editor        | View        | (I)<br>Organizer |
|                                                                                                    | 🛗 🖂 🕨 🛅 Master Det               | tail traditional       |               |                          |               |             |                  |
| Master Detail traditional                                                                                                    | PROJECT                          | Summary                | Info          | Build Settings           | Build Phases  | Build Rules |                  |
| Master ViewController.h                                                                                                    | Master Detail traditi<br>TARGETS | iOS Application Target |               |                          |               | 1 2 4 2     |                  |
|                                                                                                    |                                  | ldentifier             | com.champl    | ainarts.Master-Detai     | I-traditional |             |                  |
|                                                                                                    |                                  | Version                | 1.0           |                          | Build 1.0     |             |                  |
| m MasterViewController.m                                                                                                    | •                                | Devices                | Universal     | +                        |               |             |                  |
| DetailViewController.m MasterViewController_iPhone.xib MasterViewController_iPhone.xib DetailViewController_iPhone.xib DetailViewController_iPad.xib Master_Detail_trl.xcdatamodeld Supporting Files |                                  | Deployment Target      | 5.0           | •                        |               |             |                  |
|                                                                                                    |                                  | ▶ iPhone / iPod Deplo  | yment Info    |                          |               |             |                  |
|                                                                                                    |                                  | ▶ iPad Deployment In   | fo            |                          |               |             |                  |
|                                                                                                    |                                  | ▼ Linked Frameworks    | and Libraries |                          |               |             |                  |
|                                                                                                    |                                  | 📔 UIKit.framework      |               |                          |               | Requir      | ed 🗘             |
| Frameworks                                                                                                    |                                  | 📔 Foundation.framev    | /ork          |                          |               | Requir      | red 🗘            |
| ▶ 🦕 Products                                                                                                    |                                  | CoreGraphics.fram      | ework         |                          |               | Requir      | red 🗘            |
|                                                                                                    |                                  | 💕 CoreData.framewo     | rk            |                          |               | Requir      | red 🗘            |
|                                                                                                    |                                  | + -                    |               |                          |               |             |                  |
|                                                                                                    |                                  | Entitlements           |               |                          |               |             |                  |
|                                                                                                    |                                  |                        |               |                          |               |             |                  |
|                                                                                                    | Add Target                       |                        | (<br>Validat  | <b>()</b><br>te Settings |               |             |                  |
|                                                                                                    |                                  |                        |               |                          |               |             |                  |

Figure 11.6 Check out the project.

## iOS Simulator - iPad / iOS 5.0 (9A5274d)

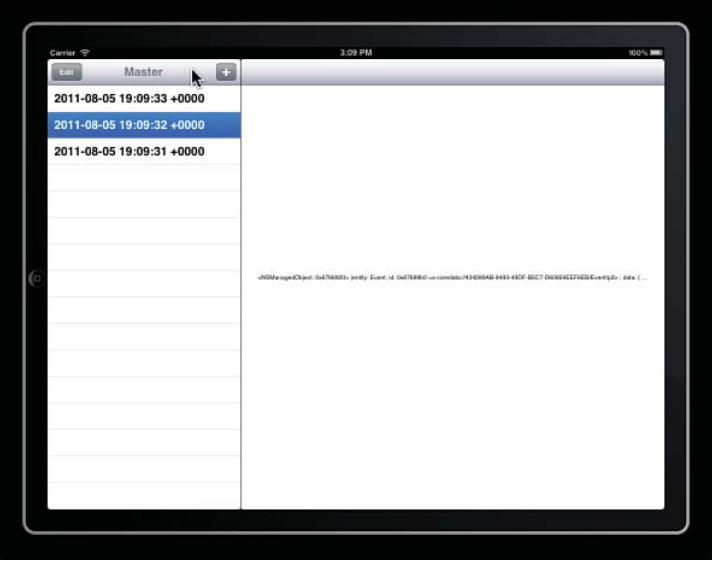

Figure 11.7 Build and run the project.

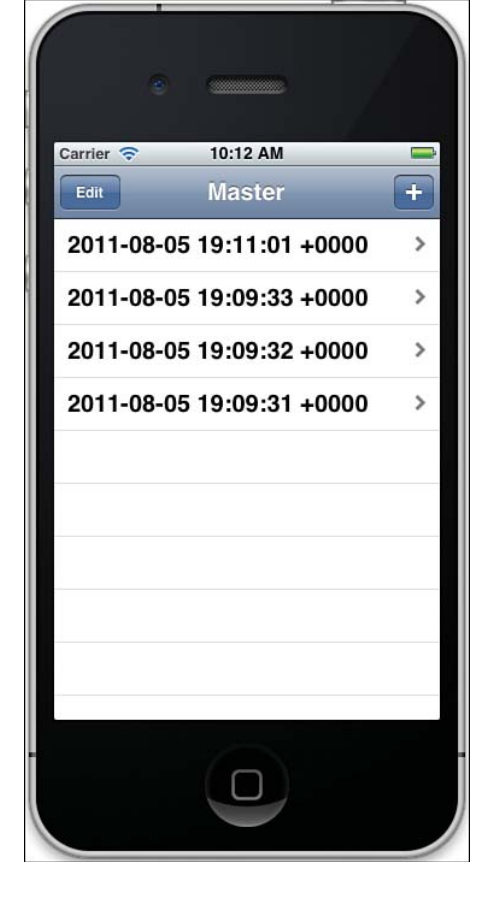

Figure 11.8 Change the scheme to build for iPhone.

| 00                                                                                                    | 📩 Master    | Detail traditional.xcodeproj — 法 MasterViewController_iP                                                                                                    | hone.xib                    | La La La La La La La La La La La La La L |
|----------------------------------------------------------------------------------------------------|-------------|----------------------------------------------------------------------------------------------------|-----------------------------|------------------------------------------|
| M > iPhone 5.0 Simula                                                                                                    | ator        | Finished running Master Detail traditional on iPhone                                                                                                    |                             |                                          |
| Run Stop Scheme                                                                                                    | Breakpoints |                                                                                                    | Editor                      | View Organizer                           |
| Image: State and State and St |             | Master Detail traditional > Master Detail t > MasterViewCo ><br>California<br>Brea<br>Burlingame<br>Canoga Park<br>Carlsbad<br>Chula Vista<br>Corte Madera<br>Costa Mesa<br>Emeryville<br>Escondido<br>Section Footer | MasterViewController_iPhone | xib (English) > Table View               |
| + 0 0 0                                                                                                    | 0           |                                                                                                    |                             |                                          |

Figure 11.9 Start to work with the Interface Builder editor.

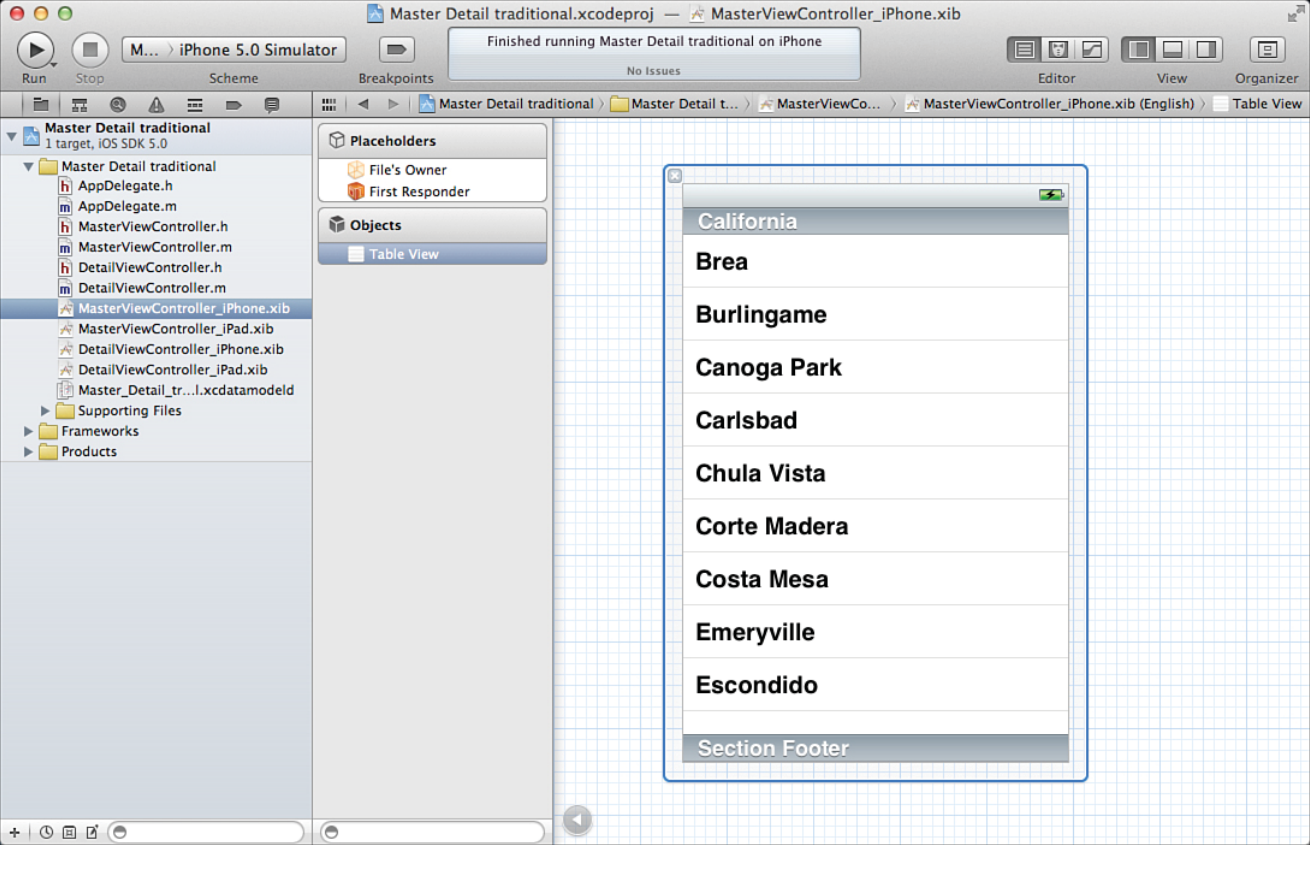

Figure 11.10 Open the document structure area.

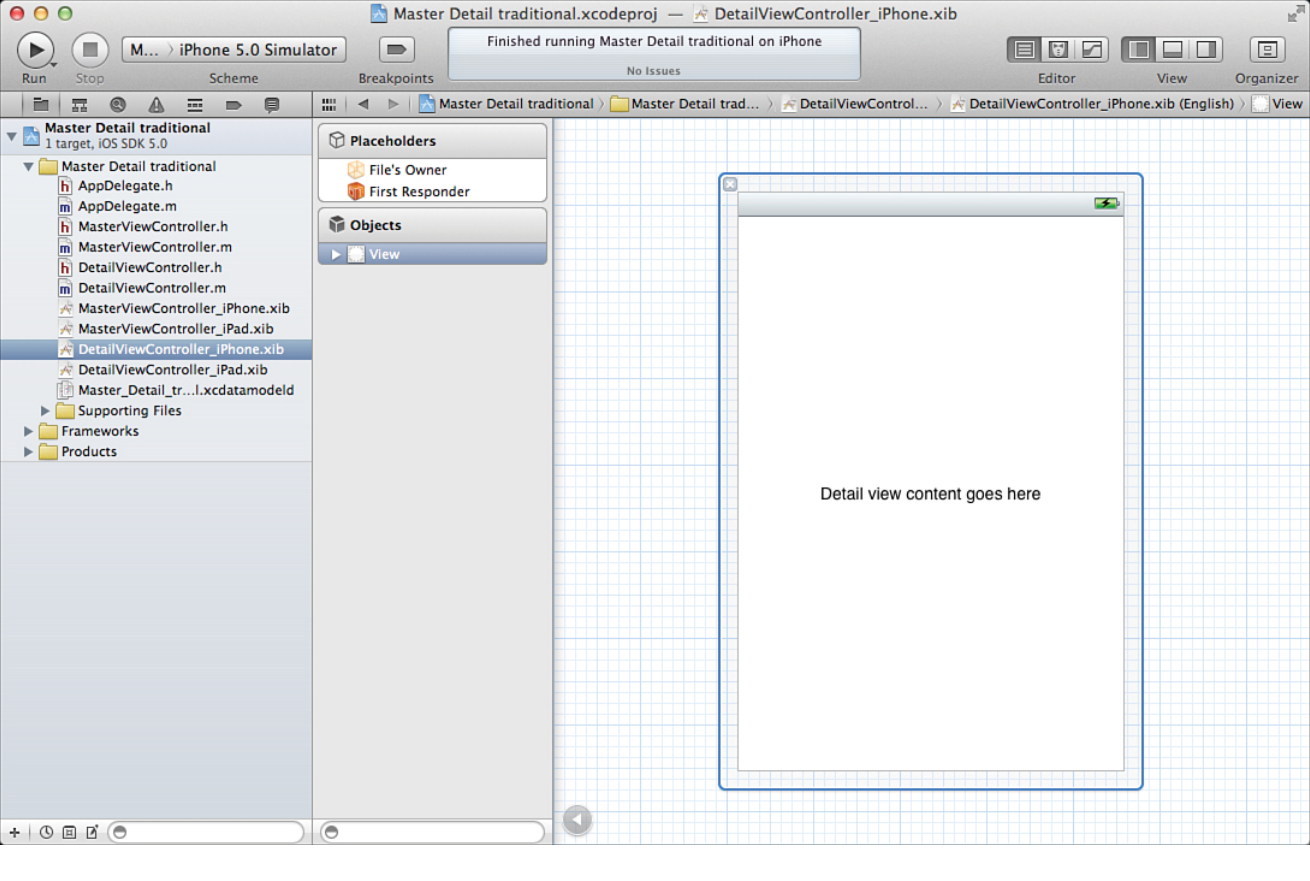

Figure 11.11 Detail views display the data.

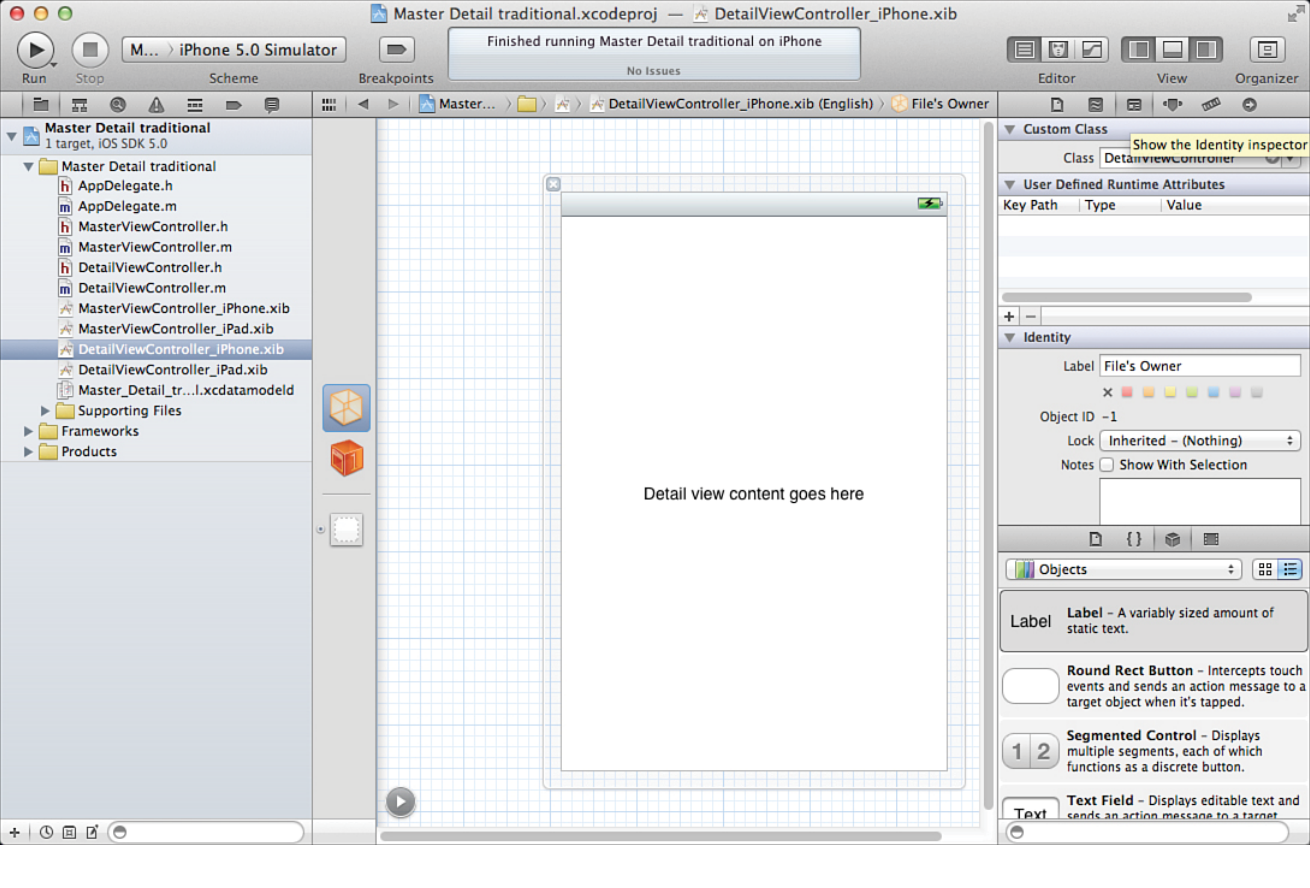

Figure 11.12 Set File's Owner.

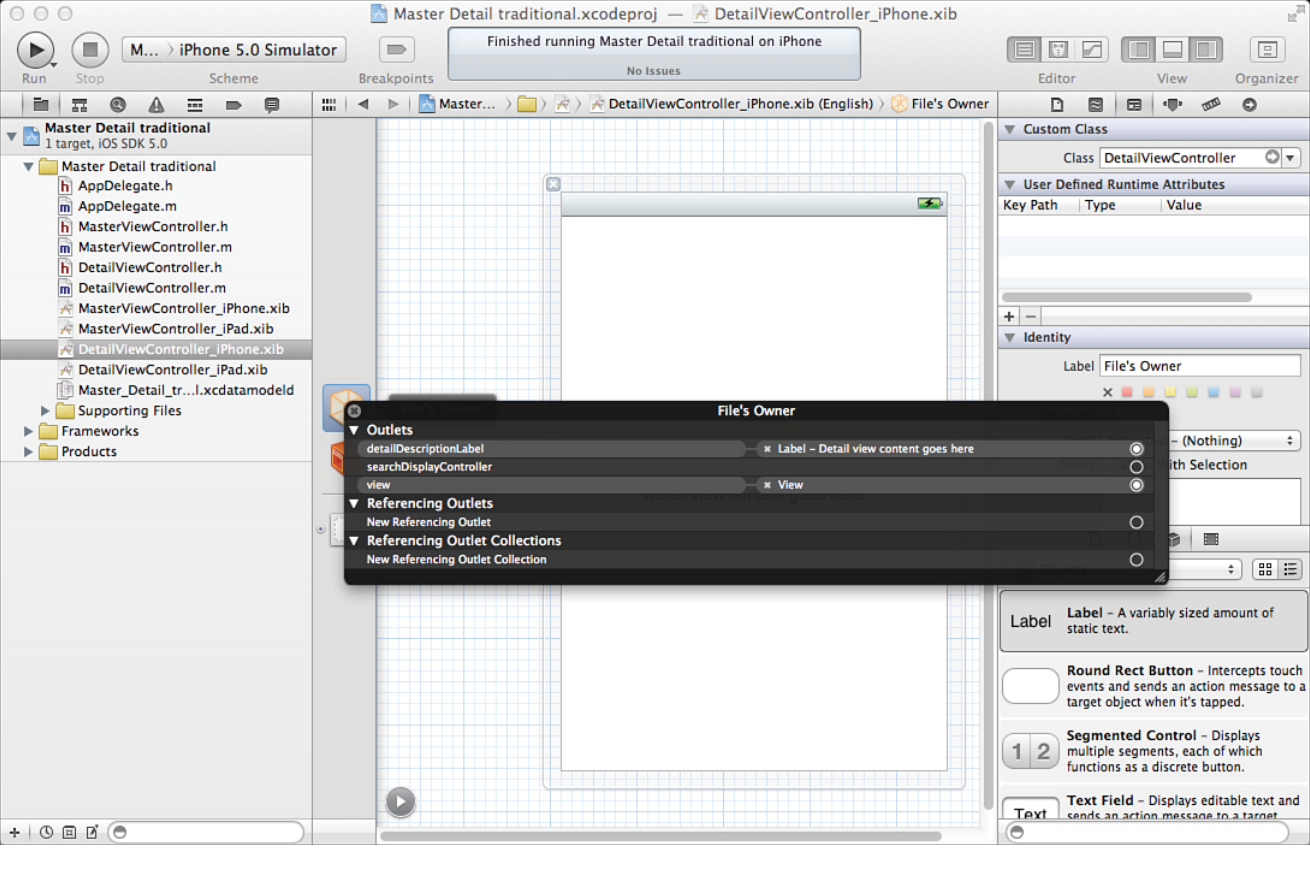

Figure 11.13

You will be able to connect interface elements to their corresponding code objects.

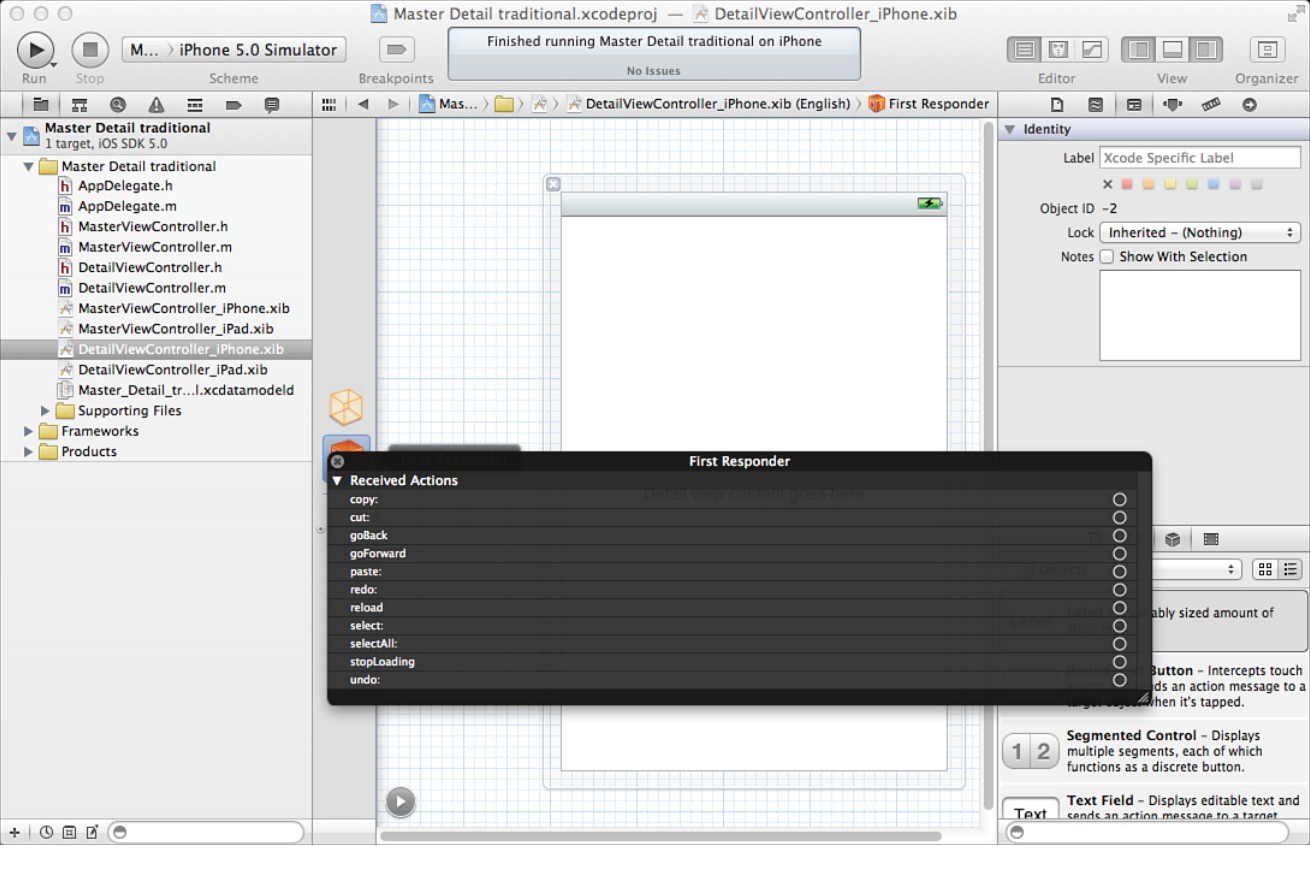

Figure 11.14 View the list of first responder actions.

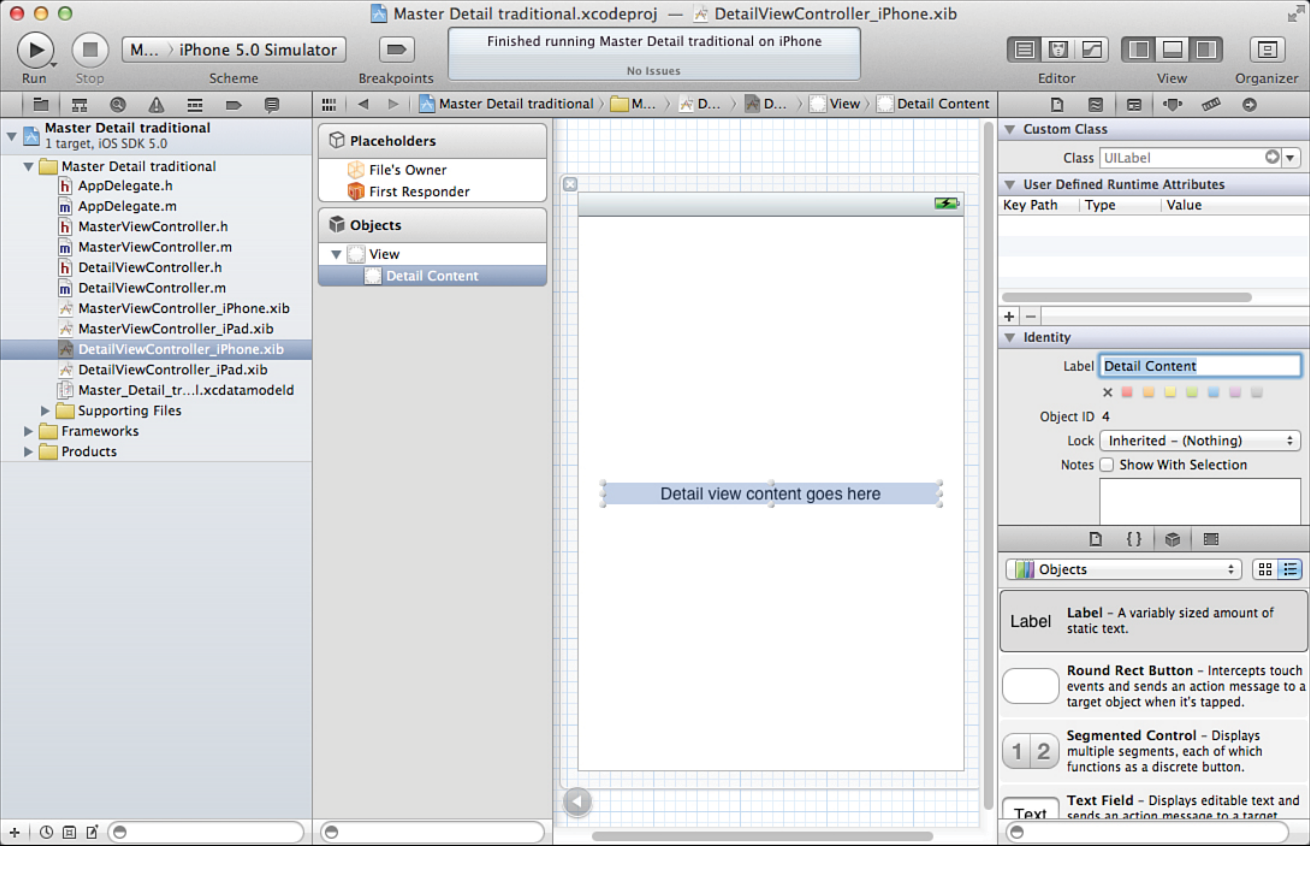

Figure 11.15 Use the Identity inspector.